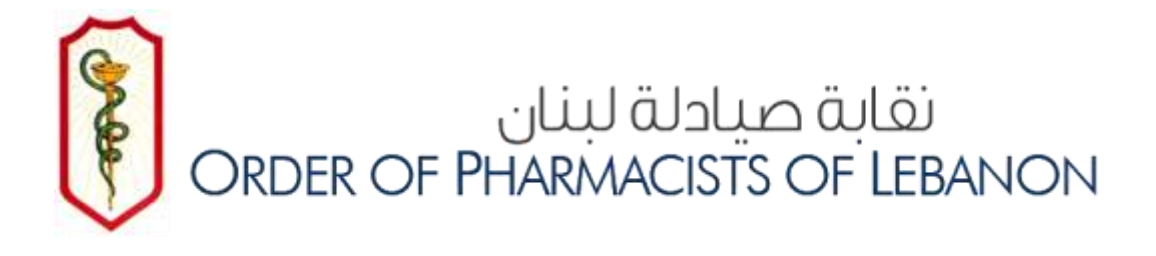

## **OPL E-LIBRARY**

# WEB GUIDE 2020

- FIRST EDITION -

CE DEPARTMENT – ORDRE DES PHARMACIENS DU LIBAN Tel: 961-1611344 Ext (101,102,103) Email: cesupport@opl.org.lb

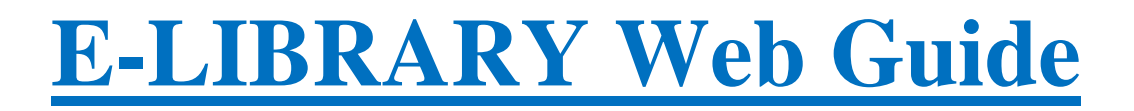

#### STEP 1: CREATE AND ACTIVATE YOUR ACCOUNT ON E-LIBRARY

Go to www.opl.org.lb

Click on **E-LIBRARY** 

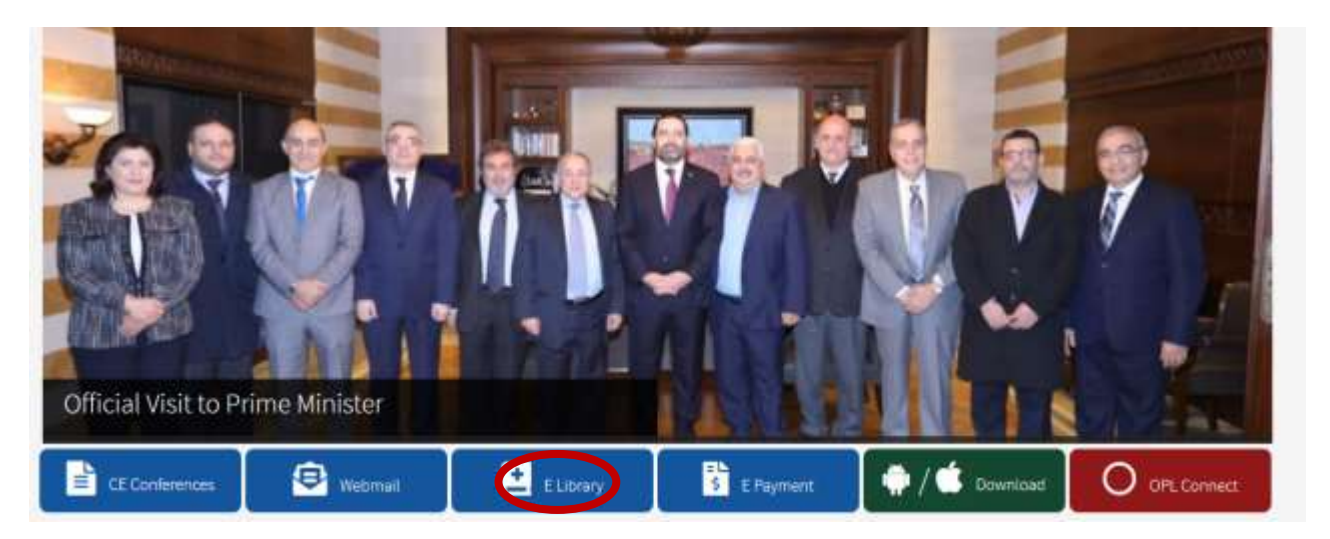

#### Click on "Register a new account"

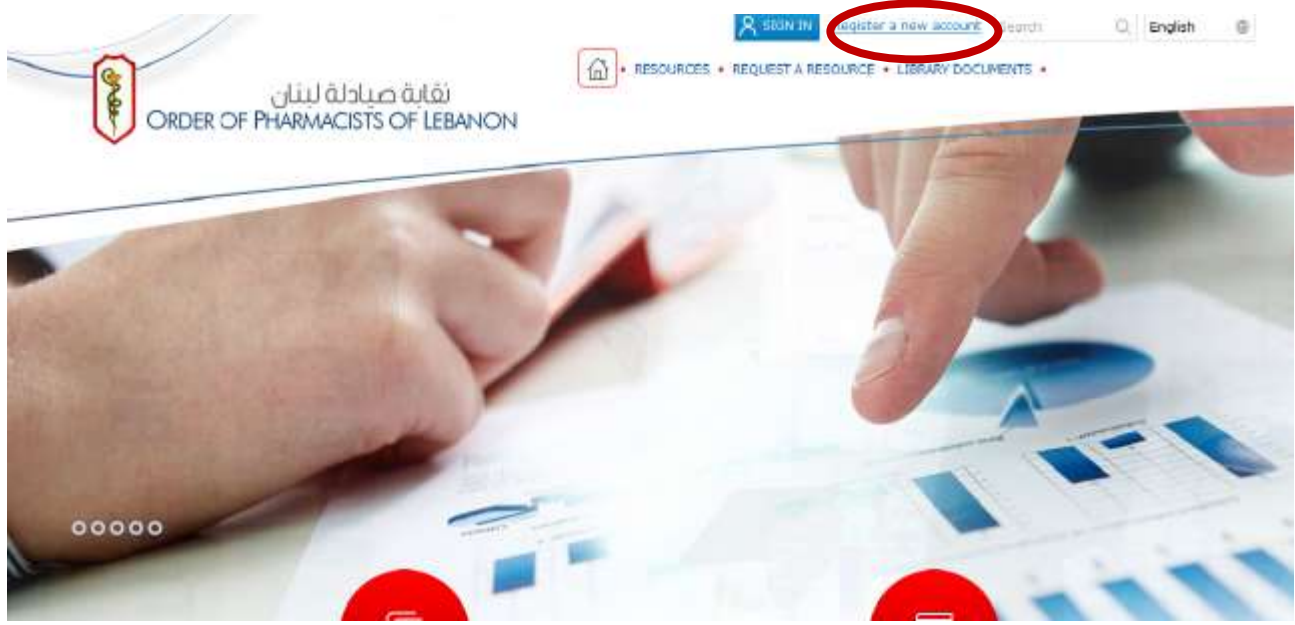

Enter your info (no need for keywords; don't forget to put your OPL ID) Create your OWN password Click on **"Submit"** 

| First Name:        |                                           |                                          |  |
|--------------------|-------------------------------------------|------------------------------------------|--|
| Middle Name:       |                                           |                                          |  |
| Last Name:         |                                           |                                          |  |
| Title:             | Mr                                        |                                          |  |
| E-mail (username): |                                           |                                          |  |
| Confirm Email:     | ·                                         | •                                        |  |
| Alternate Email:   |                                           |                                          |  |
| Your specialty:    | Select Specialty -                        |                                          |  |
| Profession:        | - Select Profession -                     |                                          |  |
| Phone Number,      |                                           |                                          |  |
| Department:        |                                           |                                          |  |
| OPL ID/Student ID: |                                           |                                          |  |
| Keywords:          |                                           |                                          |  |
|                    |                                           |                                          |  |
| Passworth          |                                           |                                          |  |
| Confirm Password:  |                                           |                                          |  |
|                    | By clicking on 'Submit' below, you accept | the DeepKnowledge** General terms of use |  |

#### This window will appear

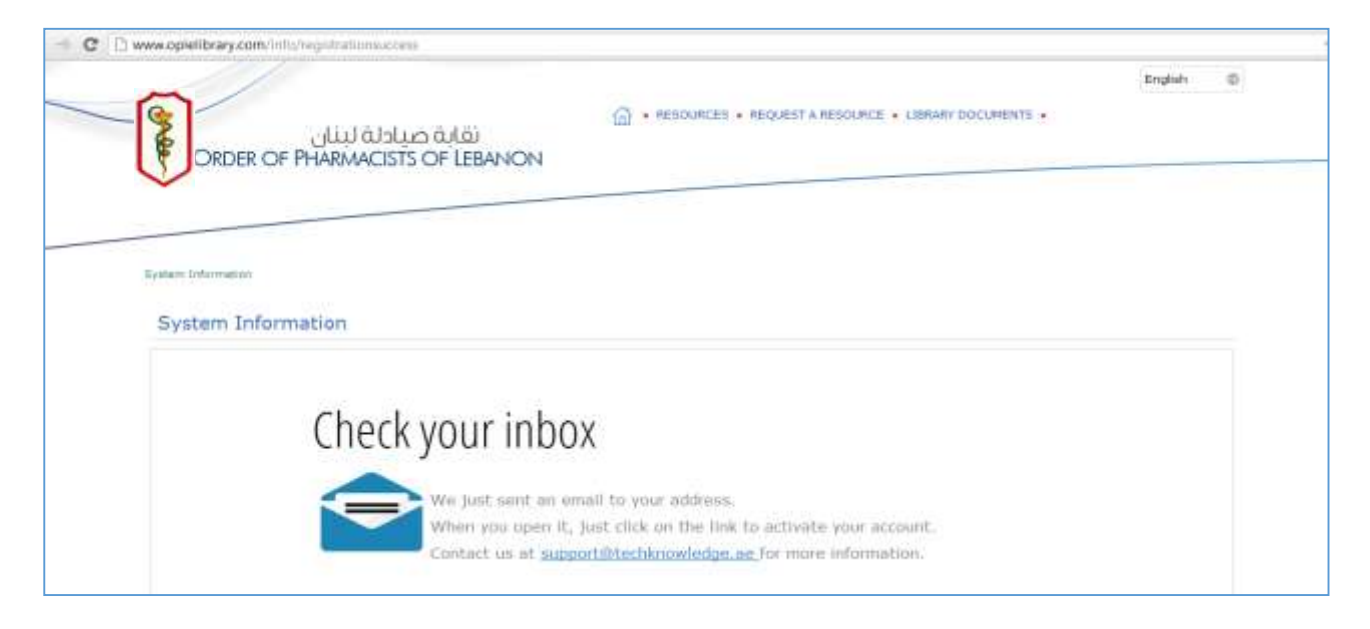

Go to your E-mail inbox (Webmail) and click on the "link" to activate your account

| Inton:        |   | Welcome to Or                         | dre Des Pharmaciens du Liban portal                                      | Messa |
|---------------|---|---------------------------------------|--------------------------------------------------------------------------|-------|
| Drafts        |   | Frum Ondre Des Pharmaciens du Liban 上 |                                                                          |       |
| Sere          |   | Sender<br>To                          | noreply@deep-knowledge.net _L*                                           |       |
| high          |   | Oate                                  | 2018-07-19 10:39                                                         |       |
| Delawed being |   |                                       |                                                                          |       |
| Sent Messages |   |                                       | Ordre Des Pharmaciens du Liban                                           |       |
|               |   |                                       | Dear                                                                     |       |
|               |   |                                       | Thank you for your recent registration.                                  |       |
|               | 1 |                                       | In order to have access                                                  |       |
|               |   |                                       | 1) Activate your account by going to II of Lunk                          |       |
|               |   |                                       | or copy and paste the following into your browser                        |       |
|               |   |                                       | 15effel-d194-46c6-b442-contactivaeriad-b62.5cremadesane www.gop.org.toge |       |
|               |   |                                       | Your access code ( ELI488230                                             |       |
|               |   |                                       | 2) Login to http://www.opie/itrary.com using the below credentials       |       |
|               |   |                                       | Username: hala.sacre@opl.org.ib<br>Password: 123456                      |       |
|               |   |                                       |                                                                          |       |

#### You will be directed to window below

Insert the access code as shown in the above window in the tab, then click on "Activate"

| اللي www.opielibrary.com/octivate/usd | 490292/email/pahar h abounda®s<br>فابة صيادلة لب<br>MACISTS OF LEBANON | (m) • RESOURCES • REQUEST & RESOURCE • LIBRARY DOCUMENTS • | English      | 0 |
|---------------------------------------|------------------------------------------------------------------------|------------------------------------------------------------|--------------|---|
| System Information                    | 1                                                                      |                                                            |              |   |
| Access Code:                          | ELHBE230 A                                                             | ctivate                                                    |              |   |
| 😸 Mala Castar 🛛 🗖 Mad                 | a Gallwy                                                               | Sewified in the Congle Play                                | IND US ON: f | , |

Click on the home icon to log on to the E-library

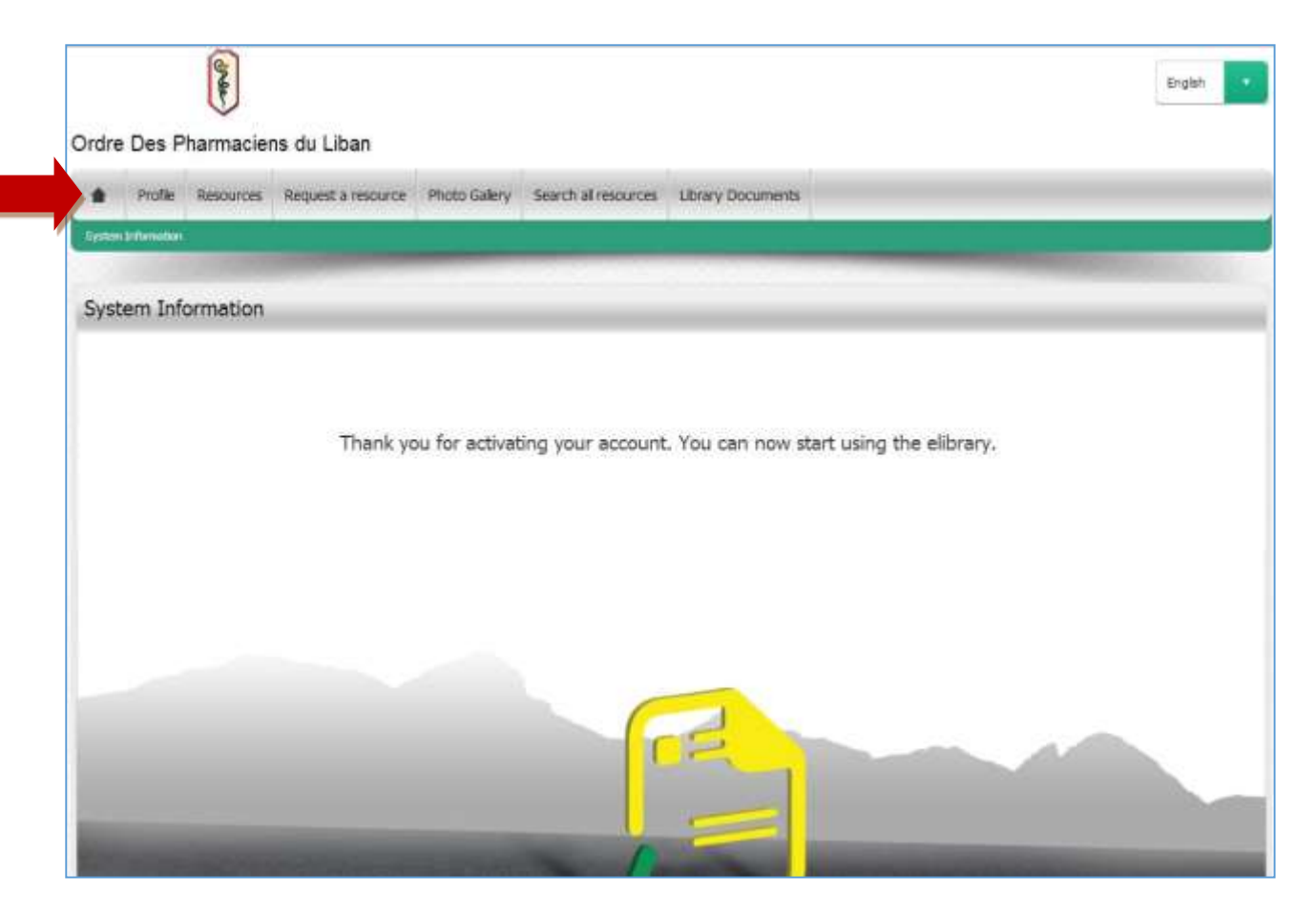

Enter your OPL e-mail and the password you created Click on **"Sign in"** 

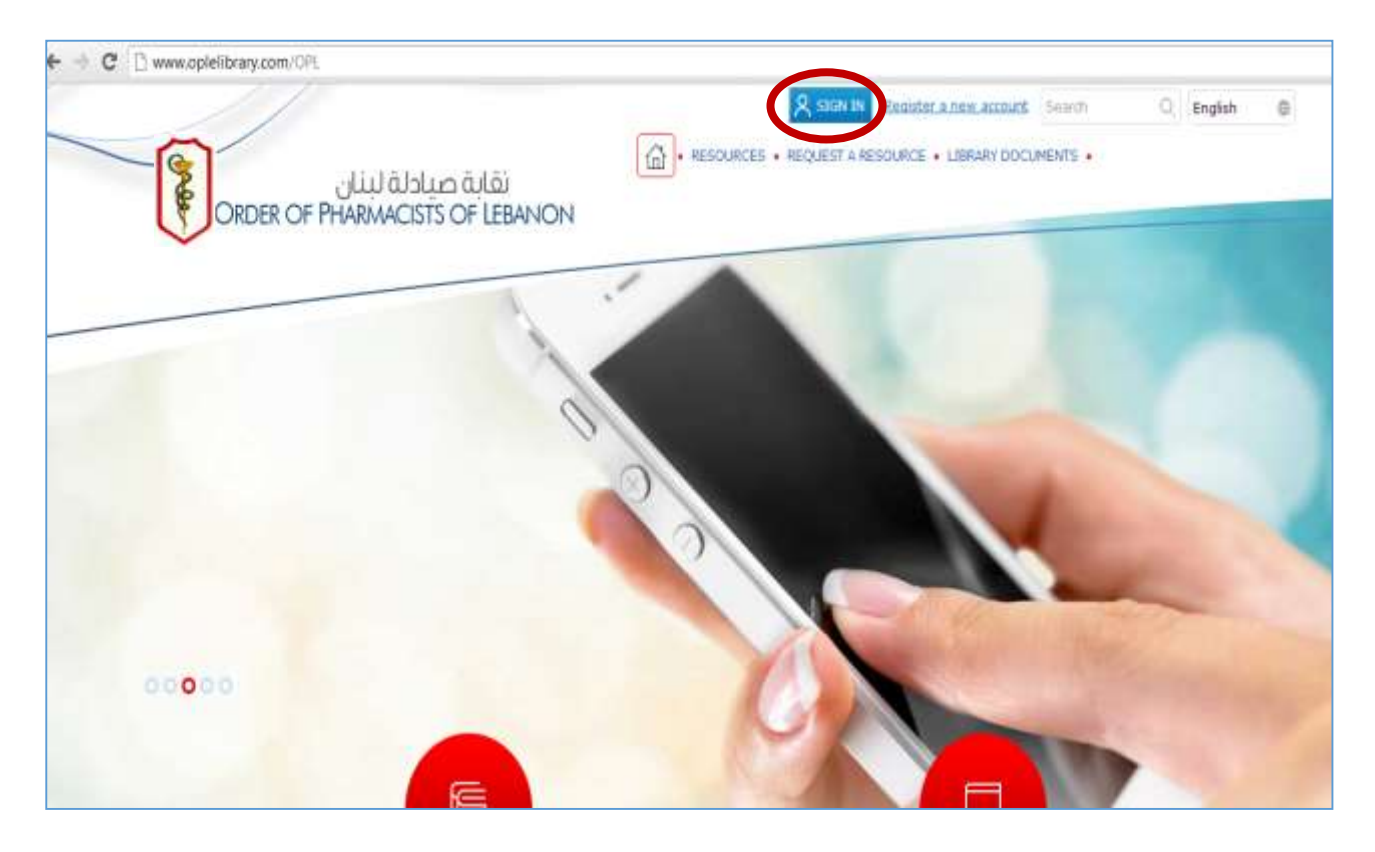

#### **STEP 2: ACCESSING RELIAS ON E-LIBRARY**

#### In "Resources" click on "Relias Healthcare"

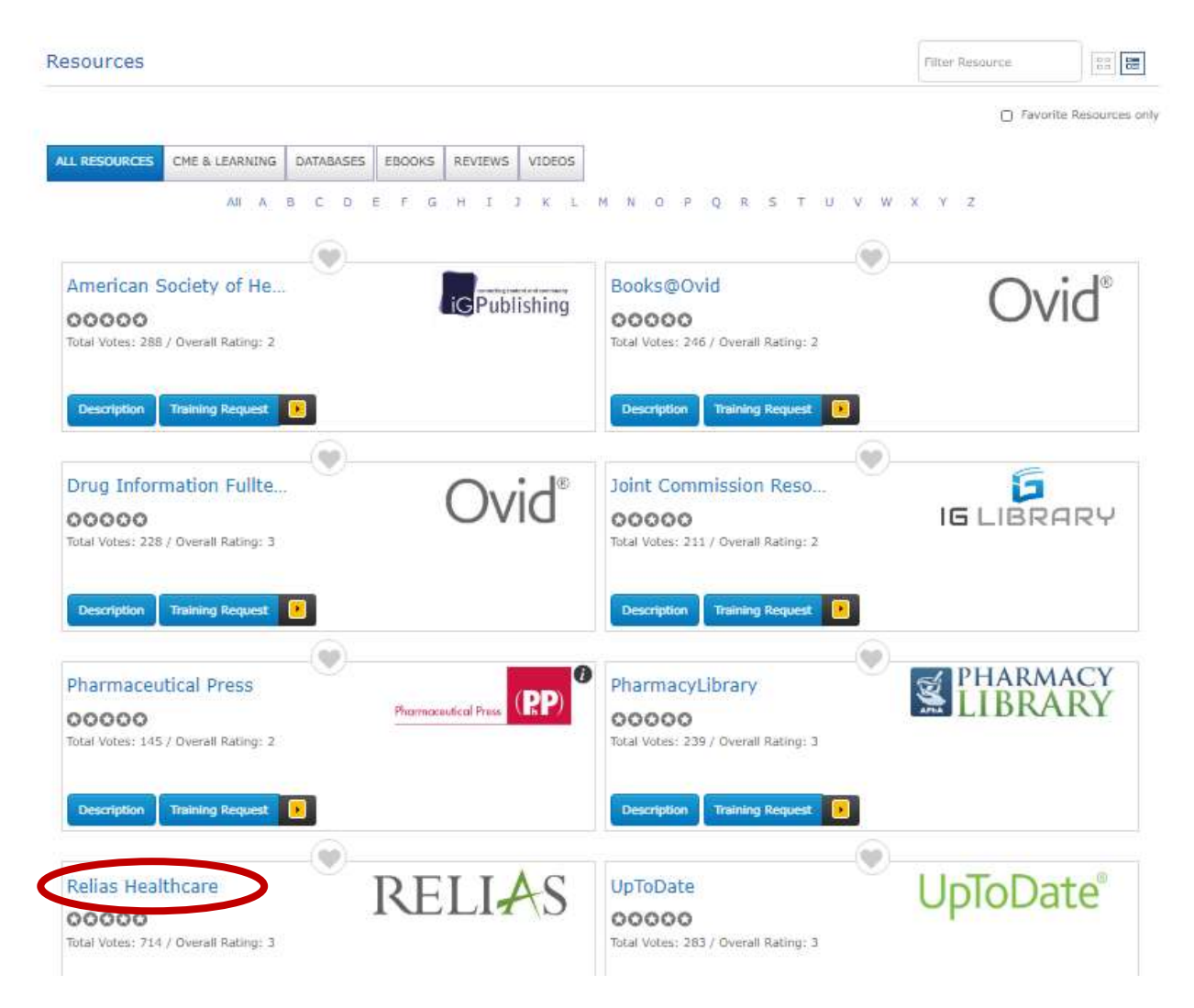

You will be directed to the <u>Relias Healthcare</u> Page You click on "**Browse Elective Courses**" to start reading an online course

| IRVIEW                       | Learning Summary                                                   | Learning Transcript                                                   |          |
|------------------------------|--------------------------------------------------------------------|-----------------------------------------------------------------------|----------|
| Assignments                  |                                                                    | Current Training Pro-on-the-Go                                        |          |
| Licences &<br>Certifications | Compilance Rate -<br>Average Mark: 100%<br>Total Courses Takon: 65 | + Hrowse Elective Courses                                             |          |
|                              | Assigned 0                                                         |                                                                       |          |
| Connect                      | Electives 65                                                       | Electives                                                             |          |
| Resources                    | Post Transcript                                                    | "Burnout" in Hesthcare. Why It Happens and What It<br>Nears<br>I four | Take Now |
|                              | Announcements                                                      | Wekome to Relias                                                      | _        |
|                              |                                                                    | With the state                                                        | Time Now |

Choose the course/courses you want to take and click on **"Enrol"** N.B. *You can choose more than one course that will be saved in your profile for later view.* 

<u>Make sure to select the courses with a certain number of hours appearing below the title (0 hours courses don't provide you with any credit)</u>

| Cacera + Anticipita Useron |                                                                    | ۵-                                                                                                    |
|----------------------------|--------------------------------------------------------------------|----------------------------------------------------------------------------------------------------|
| *****                      | C Tank to Hypersona                                                |                                                                                                    |
| E                          | Browse and Add Courses                                             |                                                                                                    |
| Contractor                 | (ment )                                                            | e men 🖉 dae                                                                                                    |
|                            | Planka (Alt Module Types (*) (All Owners (*) (All Cardinates (*)   |                                                                                                    |
| < Denti                    | Course 1.04                                                        | 142-1102                                                                                                    |
| * Personalism              | Under weit Lamor' Approach für Perkams Upgehägen<br>MELIKODODEETIG |                                                                                                    |
|                            | 2010 MS Down Adverses<br>PDLALL-J-DOXDELINADY                      | ( Note)                                                                                                    |
|                            | 2019 MD Event Wanna<br>MDL-442-0-EVERS MIRAE                       | the second second second second second second second second second second second second second second second s |
|                            | 2010 MS Excel Intermediate REL ALL-0-doct2 sourt                   | C. Des Cal                                                                                                    |
|                            | 2010 MS Contras. Basica<br>MEL-412-6-CUTL#/2028/0                  | too .                                                                                                    |
|                            | 2010 ME Collocation Intermediate #E5:442-0-CUTD/ININT              | 1961 - C                                                                                                    |
|                            | 2010 MS Prove Plant Steel a<br>REL_ALL-6-FPTY0EM3                  | Def                                                                                                    |

Then click on "Back to my learning" on top of the page to view the course that you chose

|                | HICH .                                                             | ۵ -               |
|----------------|--------------------------------------------------------------------|-------------------|
|                | Eack to My Learning                                                |                   |
| No Assignments | Browse and Add Courses                                             |                   |
| Certifications | (Search a)                                                         | + Filters - Close |
| ecce           | Filter by [All Module Types •] [All Owners •] [All Certificates •] | _                 |
| P Resources    | You have been successfully registered for your chosen course(s)    |                   |
|                | Course List                                                        | 1.80 of 1.640     |
|                | 2010 MS Excel Advanced<br>REL-ALL-0-EXCELTOADV                     | Errot             |

You will find the courses that you selected in the page below. Choose the course you want to take and click on **"Take now"** 

|                                                                                                    | 514                                                                                         | ۲                                                                                                    |
|----------------------------------------------------------------------------------------------------|---------------------------------------------------------------------------------------------|----------------------------------------------------------------------------------------------------|
| overview                                                                                               | Learning Summary                                                                            | Learning Transcript<br>Current Training Pro-on-the-Go                                                                                        |
| <ul> <li>Liconces &amp;<br/>Conflications</li> <li>HELP</li> <li>Connect</li> <li>Resources</li> </ul> | Comptance Rate -<br>Average Mark 100%<br>Total Courses Taken 65<br>Assgret 8<br>Electres 65 | Browset Electric Coorses      Electrices      Burnout' in Healthcare: Why It Happens and What II Moans      Ital      Take Now      Take Now |
|                                                                                                    | Announcements                                                                               |                                                                                                    |

Then click on "Start" as it appears in the below page

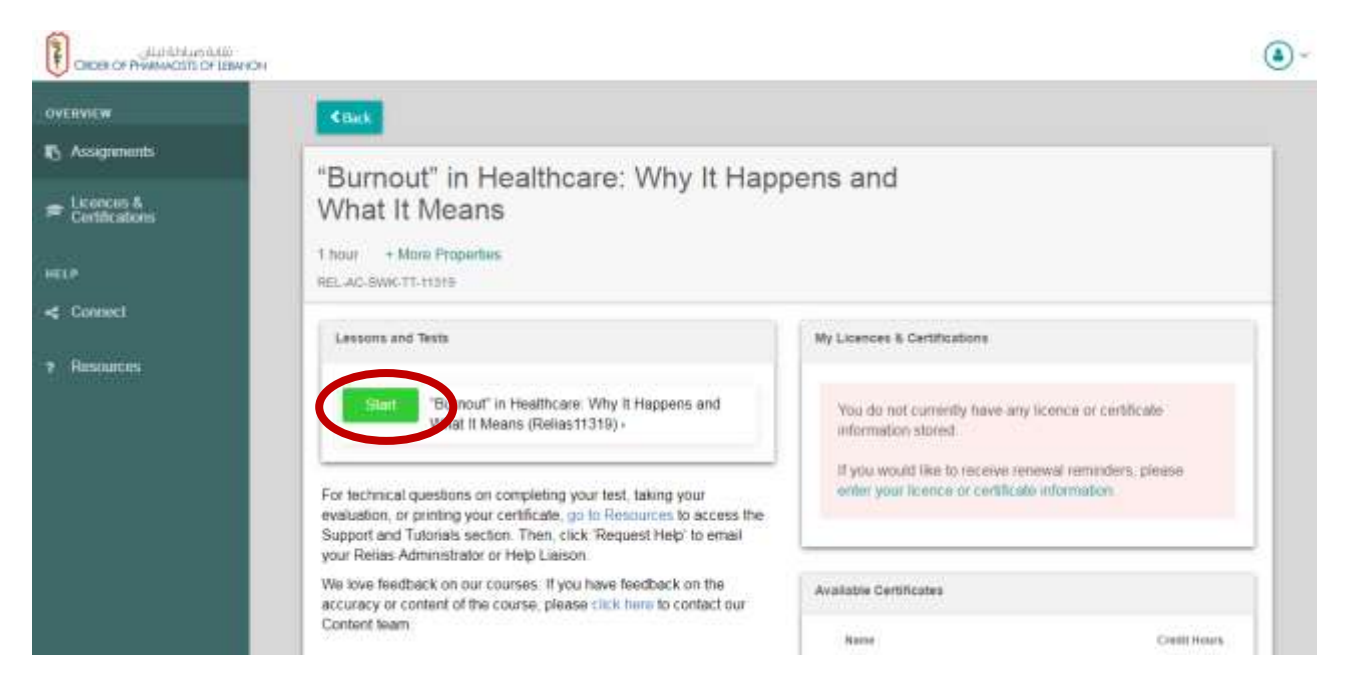

The course will open in a new window.

Once finished, the "Start" button next to Final test will be highlighted so you can click on it and submit the test.

| CHER OF PURA CETS OF LEAVE                              | CM                                                      |                                                                                                    | Leamer • |
|---------------------------------------------------------|---------------------------------------------------------|----------------------------------------------------------------------------------------------------|----------|
| OVERVIEW                                                | < Rock                                                  |                                                                                                    |          |
| <ul> <li>Assignments</li> <li>Liconces &amp;</li> </ul> | Abdominal Aortic Aneurysn                               | 1 1 hour + More Properties                                                                               |          |
| <ul> <li>Certifications</li> </ul>                      | REL ACU-0-CE228-60                                      |                                                                                                    |          |
| m.#                                                     | Lessons and Tests                                       | My Licences & Certifications                                                                             |          |
| Connect                                                 |                                                         |                                                                                                    |          |
| Resources                                               | Revew Abdominal April: Aneurysm -                       | You do not currently have any licence or certificate<br>information stored.                              |          |
|                                                         | Start nal Test -                                        | If you would like to receive renewal reminders, please<br>enter your licence or certificate information. | 90.)     |
|                                                         | Evaluation and Certificates                             |                                                                                                    |          |
|                                                         | Complete Evaluation Print Ce                            | Available Certificates                                                                                   |          |
|                                                         |                                                         | Rate                                                                                                    | it Hours |
|                                                         | For technical questions on completion your test, taking | AARC () 130                                                                                              |          |

Fill the answers then click on "submit"

Once done, you will be directed to the Evaluation form of the course, fill it then click on **"submit"** as it is shown below.

| O Strongly Dawgree                                                                                                    |             |
|----------------------------------------------------------------------------------------------------|-------------|
| 10. This learning activity will change how I practice my chosen profession                                                                                                    |             |
| O Storagy Agree                                                                                                    |             |
| O Agree                                                                                                    |             |
| O Disagree                                                                                                    |             |
| O Strongly Disagree                                                                                                    |             |
|                                                                                                    |             |
| 11. What did you learn that was new or different?                                                                                                    |             |
|                                                                                                    |             |
|                                                                                                    |             |
|                                                                                                    |             |
|                                                                                                    |             |
|                                                                                                    |             |
| 12. What other trends or current knowledge gaps are you noticing that would be beneficial for course development?                                                                 |             |
|                                                                                                    |             |
|                                                                                                    |             |
|                                                                                                    |             |
|                                                                                                    |             |
|                                                                                                    |             |
| 13. Additional comments you may have related to this specific course                                                                                                    |             |
|                                                                                                    |             |
|                                                                                                    |             |
|                                                                                                    |             |
|                                                                                                    |             |
|                                                                                                    |             |
| This evaluation is NOT anonymous. Your instructor will be able to see your individual responses. You will only be able to take this evaluation once. Thank you for participating. |             |
| I affirm that my name is DIC1 0000 DIC1 and that I am the person who completed<br>this course online.                                                                             |             |
|                                                                                                    | Exit Submit |

You will be directed to a window where you can print your certificate of attendance. Click on **"Print certificate"** 

| Company and the second second |                                                                                                    | (umm-) (B) |
|----------------------------------------------------------------------------------------------------|----------------------------------------------------------------------------------------------------|------------|
|                                                                                                    | Therefore                                                                                                    |            |
| 8 August                                                                                                    | Taure Americanity                                                                                                    |            |
| · immi                                                                                                    |                                                                                                    |            |
|                                                                                                    | A second state of the second bio second brown on the prime of the second brown of the second second s |            |
|                                                                                                    | Their Director                                                                                                    |            |
| ·                                                                                                    |                                                                                                    |            |
|                                                                                                    |                                                                                                    |            |
|                                                                                                    |                                                                                                    |            |
|                                                                                                    |                                                                                                    |            |
|                                                                                                    |                                                                                                    |            |
|                                                                                                    |                                                                                                    |            |
|                                                                                                    |                                                                                                    |            |
|                                                                                                    |                                                                                                    |            |
|                                                                                                    |                                                                                                    |            |
|                                                                                                    |                                                                                                    |            |
|                                                                                                    |                                                                                                    |            |

Choose the option "Certificate of Completion (no CPD credit)" as shown below then click on "Print certificate"

|                                                                                                    | DIC1 0000          |
|----------------------------------------------------------------------------------------------------|--------------------|
| There are one or more validation errors, please review messages below.                                                                                                    | My Account         |
| Chin                                                                                                    |                    |
| Print Certificate                                                                                                    |                    |
| Certificate information Manage Licence(x)Certification(x) You do not currently have any licence/certification information stored. Please click have to enter your licence/certification information             | Print Carifficate  |
| Certificative) *                                                                                                    | Enter Darbitrate   |
| Centificate of Completion (its CPD credit) #                                                                                                    | Drawloat Cetticale |
| Note: The certificate will appear in a pap-up window. To typicals any blockers, prease disable any pop-up blockers before proceeding<br>or hold down the C/TRL key while clocking the Print Certificate button. | Cancel             |
| Learner Information                                                                                                    |                    |
| Product Printy and an anomalian is carried.                                                                                                    |                    |
| DICI 1000 DICI                                                                                                    |                    |
| Mailing Address                                                                                                    |                    |
| Oty                                                                                                    |                    |
| County/Region                                                                                                    |                    |
| .*                                                                                                    |                    |
| Posicode                                                                                                    |                    |

Then you will get your certificate of attendance (as shown below)

| RELIAS                                                                                                    |                                                                                                    |
|----------------------------------------------------------------------------------------------------|----------------------------------------------------------------------------------------------------|
| Certificate of Completion                                                                                                    |                                                                                                    |
| This certifies that                                                                                                    |                                                                                                    |
| DIC1 0000 DIC1                                                                                                    |                                                                                                    |
| has successfully completed                                                                                                    |                                                                                                    |
| Abdominal Aortic Aneurysm                                                                                                    |                                                                                                    |
|                                                                                                    |                                                                                                    |
| 17/06/2020                                                                                                    |                                                                                                    |
| Training Hours: 1.00                                                                                                    |                                                                                                    |
| This certificate may not meet your organization or certification<br>needs for continuing education. See your administrator or board<br>for specific guidelines. | angenouna                                                                                                    |
|                                                                                                    | And a Alfred State and Cortes<br>And And Andrews Market State<br>State Andrews Market State<br>Market State State State<br>Market State State State<br>States State States |

### To check the completed number of credits, please follow the steps below:

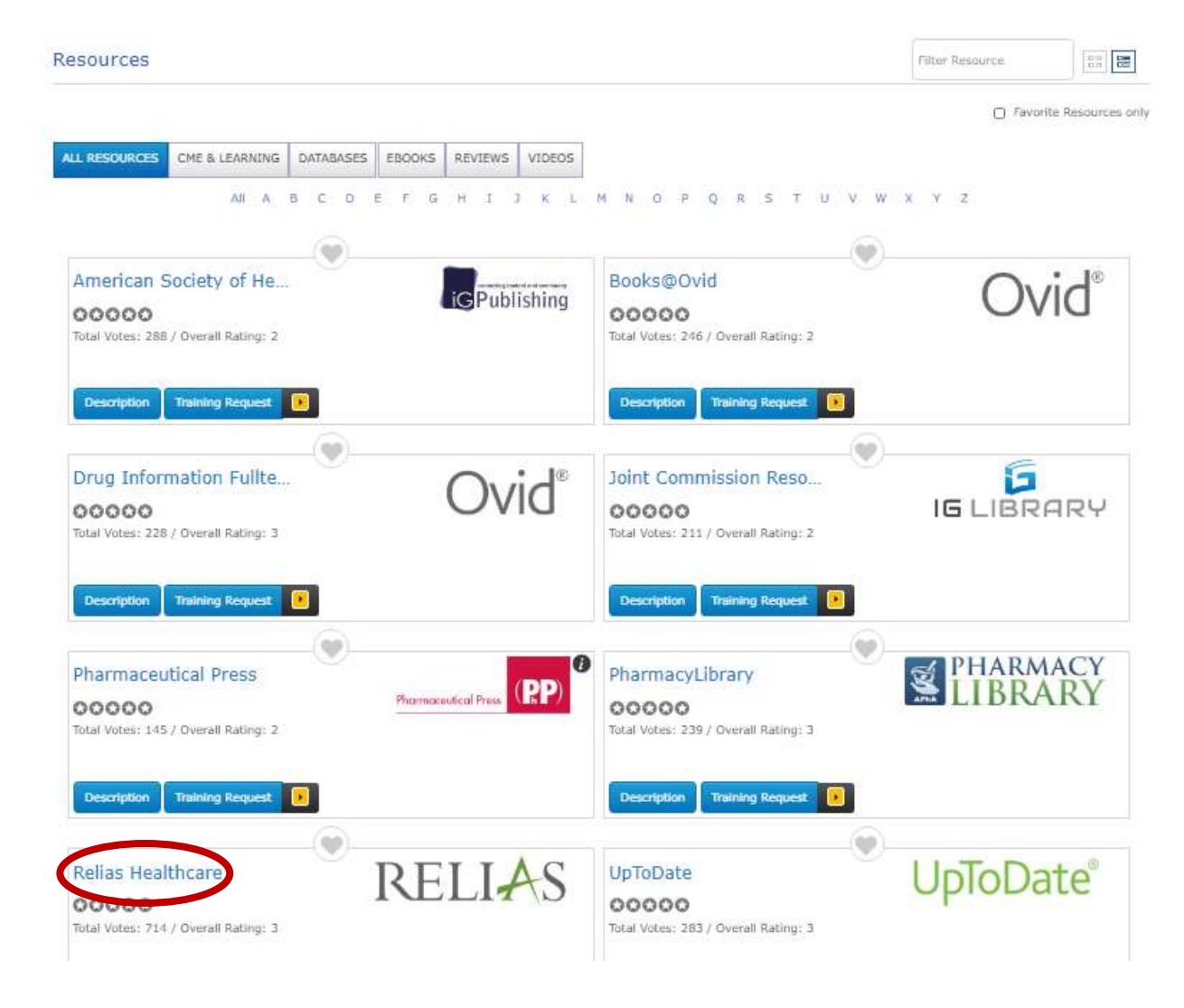

In "Resources" click on "Relias Healthcare"

You will be directed to the <u>**Relias Healthcare**</u> Page You click on "**Print Certificate**"

| ERVIEW                       | Learning Summary                                                 | Learning Transcript                                                                  |           |
|------------------------------|------------------------------------------------------------------|--------------------------------------------------------------------------------------|-----------|
| Assignments                  |                                                                  | Current Training Pro-on-the-Go                                                       |           |
| Licences &<br>Certifications | Congitance Rate -<br>Average Mark 100%<br>Total Courses Takon 65 | + Howse Electric Courses                                                             |           |
|                              | Assigned 0                                                       |                                                                                      |           |
| Connect                      | Eastwar 65                                                       | Electives                                                                            |           |
| Resources                    | PertTrancept                                                     | "Burnout" in Hesthcare. Why It Happens and What It<br>Means<br>I tour<br>Institute + | Taile Now |
|                              | Announcements                                                    | Weikome to Relias                                                                    | Time New  |

A new page with the full number of credits will open (as shown below)

|                                            |              | Tran         | script For            | DIC1, DIC1 0000                                                                    |                                                                                            |    |
|--------------------------------------------|--------------|--------------|-----------------------|------------------------------------------------------------------------------------|--------------------------------------------------------------------------------------------|----|
| Course Name                                | Completed    | Hours        | Final Test<br>Score   | Instructor Name                                                                    | Organisation                                                                               | Ĩ. |
| bdominal Aortic Aneurysm                   | 17/06/2020   | 1.00         | 80                    | Relias Learning                                                                    | Order of Pharmacists Lebanon                                                               |    |
|                                            |              |              |                       |                                                                                    |                                                                                            |    |
| I certify                                  | that the tra | ining c      | Total Ho<br>ourses li | isted above w                                                                      | ere completed by me.                                                                       |    |
| I certify<br>Staff Name                    | that the tra | ining c<br>— | Total Ho<br>ourses li | isted above w<br>If you require as<br>this transcript, pl                          | ere completed by me.<br>sistance that is related to<br>lease contact Relias                |    |
| I certify<br>Staff Name<br>Staff Signature | that the tra | ining c<br>  | Total Ho<br>ourses li | If you require as:<br>this transcript, pl<br>Support by callin<br>emailing support | sistance that is related to<br>ease contact Relias<br>0 0800 975 2941 or<br>@relias.co.uk. |    |